# News: ALU\_21\_009 del 21/06/2021

# Pubblicazioni Esiti Finali Scuola Media

## Alla ca del Dirigente Scolastico

Operazioni da eseguire per rendere visibili i risultati finali delle Classi Terze nel Registro Elettronico:

Dopo aver terminato la sessione di esami <u>per tutte le classi terze</u> dalla piattaforma **Esami Web** di *Scuola Digitale*, si possono importare gli esiti dentro l'area **Alunni** seguendo questi passaggi:

1. Annuali->Esami->Esami di stato->Esportazione candidati Esami Web->Importa

| File Giornaliere Periodiche | Annuali | i Utilità Finestra ?      |    |                    |   |                                                        |         |
|-----------------------------|---------|---------------------------|----|--------------------|---|--------------------------------------------------------|---------|
| 2                           | E       | Esami                     |    | Esami di Stato 🔹 🕨 |   | Inserimento Ammissione                                 |         |
| &                           | F       | Pagelle/Registro Voti     | ٠T |                    |   | Inserimento Valutazioni Esami di Stato                 |         |
|                             | 1       | Tabelloni (Excel)         |    |                    |   | Tabelloni e Registri (Excel)                           |         |
| 2                           | F       | Passaggio Anno Successivo |    |                    |   | Scheda Personale Registro Certificato e Diploma (Word) |         |
| 4                           | (       | Obbligo Formativo         | •  |                    |   | Verbali di Esame e Riepiloghi Commissione (Word)       |         |
| -51                         | (       | Organi Collegiali         | •  |                    |   | Esportazione candidati Esami Web                       | Esporta |
|                             | I       | Iscrizioni                | •  |                    | - |                                                        | Importa |

2. Cliccare su "Importa Web" (1.) ed inserire credenziali dell'utente di Segreteria Digitale abilitato (ad esempio anche quelle dello stesso D.S., Dsga o amministrativo abilitato).

Cliccare su "Importa" (2.) solo se il file viene caricato manualmente dopo essere stato esportato da Esami web. Il file zip con denominazione ExpConchigliaWeb.zip va caricato nella CARTELLA locale:
C:\axios\app\ALU\PRG\EXT\DOWNLOAD\CWEB

#### N.B.: SI CONSIGLIA LA PROCEDURA N.1

| 🐉 Importazione dati da AxiosConchiglia |          |                                 |            | ×              |  |
|----------------------------------------|----------|---------------------------------|------------|----------------|--|
| importazione                           |          |                                 |            |                |  |
| Esito positivo                         | Esito ne | gativo                          |            |                |  |
| [MM3] LICENZIATO (Positivo)            | [MM4] N  | [MM4] NON LICENZIATO (Negativo) |            |                |  |
|                                        |          |                                 |            |                |  |
|                                        |          |                                 |            |                |  |
|                                        |          |                                 |            |                |  |
|                                        |          |                                 |            |                |  |
|                                        |          |                                 |            |                |  |
|                                        |          |                                 | <b>2</b> . | <b>1</b>       |  |
|                                        |          |                                 | 15         | ן <u>ר</u> א א |  |
|                                        |          |                                 | <b>→</b>   |                |  |
|                                        | Help     | Chiudi                          | Importa    | Importa Web    |  |

I dati appena importati possono essere consultati da:

Annuali->Esami->Esami di stato->Inserimento->**Inserimento Valutazioni esami di stato.** 

3. Affinché i dati siano resi visibili alle famiglie/alunni bisogna effettuare la Scrittura delle situazioni su Cloud:

### Periodiche->Scrittura Situazioni su Cloud

| Se                               | lezione classi         |       |    |  |    | Log Operazioni |         |  |
|----------------------------------|------------------------|-------|----|--|----|----------------|---------|--|
| 1A NORMALE (D)<br>2A NORMALE (D) | [MM00A1]<br>[MM00A2]   |       | ^  |  |    |                | ^       |  |
| 3A NORMALE (D)<br>1B NORMALE (D) | [MM00A3]<br>[MM00B1]   |       |    |  |    |                |         |  |
| 2B NORMALE (D)                   | [MM00B2]               |       |    |  |    |                |         |  |
| 1C NORMALE (D)                   | [MM00B3]<br>[MM00C1]   |       |    |  |    |                |         |  |
| 2C NORMALE (D)                   | [MM00C2]<br>[MM00C3]   |       |    |  |    |                |         |  |
| 1D NORMALE (D)                   | [MM00D1]               |       |    |  |    |                |         |  |
| 3D NORMALE (D)<br>3E NORMALE (D) | [MM00D3]<br>[MM00E3]   |       |    |  |    |                |         |  |
|                                  |                        | _     | ۷. |  |    |                |         |  |
| <                                |                        | >     |    |  |    |                | × .     |  |
| Sez./Anno 🔽                      | Nessuno 📀              | Tutti | 0  |  | <  |                | >       |  |
|                                  | Parametri trasmissione |       |    |  |    |                |         |  |
| Situazioni scolast               | iche 🔽                 |       |    |  |    |                |         |  |
| Esami di stato                   |                        |       |    |  |    |                |         |  |
|                                  |                        |       |    |  |    |                |         |  |
|                                  |                        |       |    |  | OK | Help           | Annulla |  |